## Signing Up for Parent Accounts in Schoology

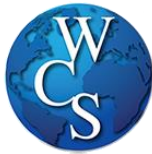

الخطوات التي يمكنكم إتباعها لغرض فتح موقع سكولوجي لاولياء الامور

اولا يرجى زيارة الموقع على العنوان التالي: schoology.com و بعدها يرجى الضغط على كلمة "Sign Up" و كما هو مبين في الصورة ادناه (ان هذا الموقع مخصص لاولياء الامور فقط اما الطلبة فيمكنهم الدخول الى موقع سكولوجي عن طريق زيارة موقع: wcskids.schoology.com)

1. ثم اختاروا و أضغطوا على كلمة ولى الامر "Parent"

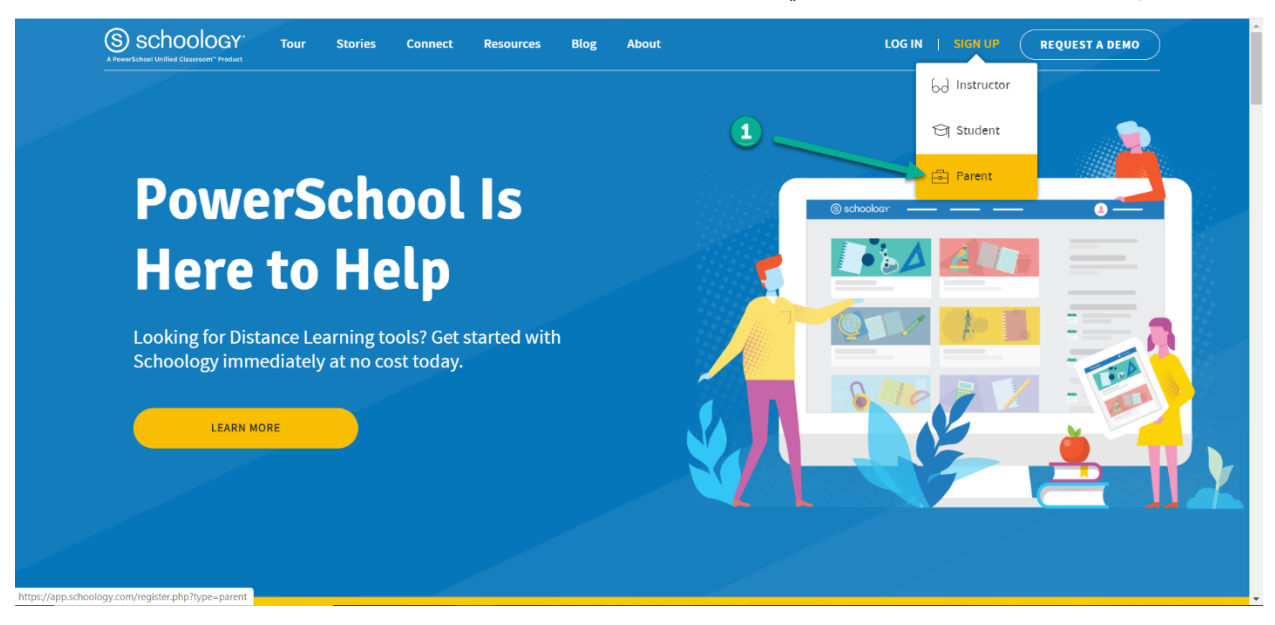

- بعدها يجب إدخال المعلومات البرمجية "Access Code" و التي يتم تزويدها لكم من قبل المعلمة.
  - 3. ثم اضغطوا على كلمة استمرار اي ".Continue"

كما هو مبين في الصورة ادناه

|                                          |                                                                                                  | التصورية الكاة | ڪ مر مبين تي |
|------------------------------------------|--------------------------------------------------------------------------------------------------|----------------|--------------|
| (S) schoology                            |                                                                                                  |                |              |
|                                          | 2<br>Back<br>JK2B-BZVD-<br>Enter the access code provided by your child's instructor<br>Continue |                |              |
| Schoology © 2020 - PRIVACY POLICY - Term | s of Use - Help Center                                                                           |                |              |
|                                          |                                                                                                  |                |              |

- 4. ثم يجب إدخال اسم ولى الامر الاول و اللقب لولى الامر و ادخال الايميل لولى الامر و كما هو مبين في الصورة
  - 5. بعدها تضغط على المربع الصغير كما تبينه صورة رقم 5 لكي توافق على شروط الدخول و استخدام الموقع
    - 6. بعدها يمكنكم الضغط على كلمة تسجيل اي "Register" كما هو مبين في صورة رقم 6

- يجب الضغط على السهم الصغير الموجه الى الاسفل لاختيار اسمكم من بين الاسماء الاخرى كما هو مبين في الصورة رقم 7
- 8. ثم تختار اسم النكم/ البنتكم كما هو مبين في صورة رقم 8 (\*) – إذا كان لكم او لاد اخرين في المدرسة، يمكنكم الضافتهم هنا في الحقل المخصص لاضافة ابن او ابنة اخرى كما هو مبين في التجاه السهم الاحمر ادناه

| Schoology courses groups resources                     | ९ 🗎 🎝 Sample Parent 🗙                                                                                                    |
|--------------------------------------------------------|----------------------------------------------------------------------------------------------------|
| COURSE DASHBOARD                                       | Upcoming<br>No upcoming assignments or events<br>3<br>3<br>4<br>4<br>4<br>4<br>4<br>4<br>4<br>4<br>4<br>4<br>4<br>4<br>4<br>4<br>4<br>4<br>4 |
| https://app.schoology.com/parent/switch_child/75109734 | S.                                                                                                    |

 9. يجب الضغط على كلمة كورس "Courses" ليمكنكم رؤية كافة الدروس او المواد التي يأخذها الطالب لهذا إضغطوا على الكلمة للدخول كما هو مبين في الصورة ادناه.

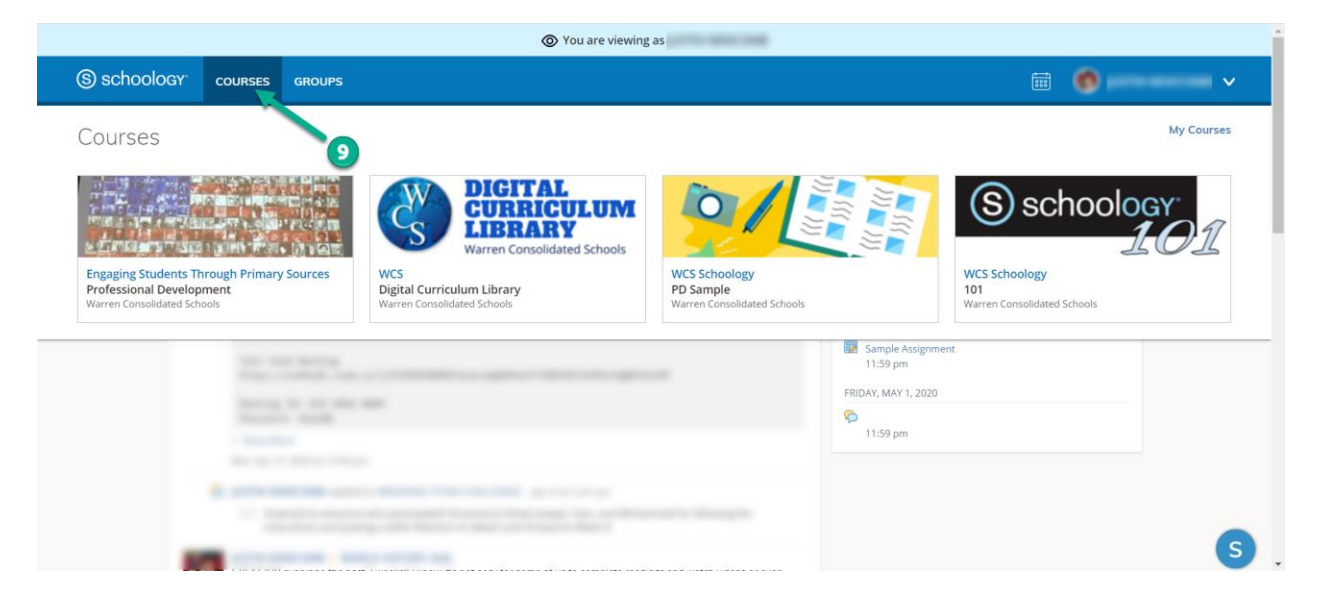